### Paylocity Guide 2024

1

On the Paylocity homepage, look for the upper menu and select **Reports &** Analytics.

|                                            |                                                                     | 🛟 paylocit                                                      | r                                     |                |                  |
|--------------------------------------------|---------------------------------------------------------------------|-----------------------------------------------------------------|---------------------------------------|----------------|------------------|
| Partner Portal Overview Part               | ner Set Reports & Analytics See                                     | curity                                                          |                                       |                |                  |
| Overvie<br>Marketin                        | Reporting<br>Data Insights<br>year End Dashboard<br>Cash Management |                                                                 |                                       |                |                  |
| E Part                                     | mer Mai Report Groups                                               | Amplify Partner Set                                             | Reports & Analytics                   | Security       | News             |
| Co-bra     Produc     Plug &     View Reso | nding Templates<br>t Datasheets<br>Play Campaigns<br>urrces 🗹       | and the ber<br>• Read about<br>• See Prograf<br>Learn More VIEW | Reporting<br>Data Insights            |                | d payroll world. |
| Clients                                    | About Adding Clients                                                | eting Hub                                                       | Year End Dashboard<br>Cash Management |                |                  |
| Company                                    |                                                                     | Partner Mai                                                     | Report Groups                         | - <u>&amp;</u> | ess (i)          |
|                                            |                                                                     | Even dine Tomat                                                 |                                       |                |                  |

2 On the new reports page, select **All Reports**, then click on the search bar.

| Partner Portal Overview Partner Set Reports & Analytics Security   Reporting   Report List   Report List   Report List   Report Security   Saved Reports   Favorites   All Reports   Casta Epilor     All Reports   Casta Epilor     Last Run On        Workspace                                                                                                    |                               |                                           | 4               | paylocity   |           |
|----------------------------------------------------------------------------------------------------|-------------------------------|-------------------------------------------|-----------------|-------------|-----------|
| Report List Report Pickup   Scarch by name, description, or begin typing a sentence. For example, "I need a list of birthdays in April"     All Reports   (affault view)     All Reports   (affault view)     All Reports   (affault view)     All Reports   (affault view)     All Reports   (affault view)     All Reports   (affault view)     All Reports   (affault view)     Autive Filters:   Workspace:   H & Payroll ×   Saved Reports   Eavorites     Image: A count Environ     Last Run On                                                                                                    | ≡ Partner Portal              | Overview Partner Set Reports & Ana        | lytics Security |             |           |
| Report List Report Pickup   Schedules  Search by name, description, or begin typing a sentence. For example, "I need a list of birthdays in April"  All Reports (default view)     All Reports  Active Filters: Workspace: HR & Payroll ×  Saved Reports  Favorites  Conta Filter  Bulk Run  Conta Filter  Last Run On Workspace                                                                                                    | Reporting                     |                                           | 0               |             |           |
| All Reports<br>default view) All Reports Active Filters: Workspace: HR & Payroll × Favorites Favorites Favor | Report List Report Pickup Sch | nedules                                   |                 |             |           |
| Report Templates Saved Reports Favorites Active Filters: Workspace: HR & Payroll ×           Saved Reports           Favorites           Image: Saved Reports           Image: Saved Reports           Favorites           Image: Saved Reports           Image: Saved Reports     <                                                                                                    | All Reports<br>(default view) | All Reports                               | ays in April:   |             |           |
| Favorites                                                                                                    | Report Templates              | Active Filters: Workspace: HR & Payroll × |                 |             |           |
| Name ^ Last Run On Workspace                                                                                                    | Favorites                     | 1 Filter 🔒 Bulk Run 🗅 Organi              | ze 🗸            |             |           |
|                                                                                                    | + Create Folder               | Name 🔨                                    |                 | Last Run On | Workspace |
|                                                                                                    |                               |                                           |                 |             |           |
|                                                                                                    |                               |                                           |                 |             |           |
|                                                                                                    |                               |                                           |                 |             |           |

#### 3 In the search bar, type **401k Census Export** and then click **Search**.

|                                                                                                    | O paylocity                                                                                                    | A (                                   |
|----------------------------------------------------------------------------------------------------|----------------------------------------------------------------------------------------------------|---------------------------------------|
| ■ Partner Portal 0v                                                                                                    | verview Partner Set Reports & Analytics Security                                                                                                    |                                       |
| Reporting                                                                                                    | type here 401k Census Export                                                                                                    | Help                                  |
| type here 401k Census Export                                                                                                    |                                                                                                    | X Q Search                            |
| Q     Search type here 401k Census Ex       Top Search Results <sup>10</sup> <sup>10</sup> | ved Search                                                                                                    | 2 Clear A                             |
| 401K Census Export ■ Standard = Ten                                                                                                    | mplane                                                                                                    | - 20 of 84 ite                        |
| TPA 401K Census ■ Standard = Saved     TPA 401K Census ■ Standard = Temple                                                                                                    | J<br>slate                                                                                                    | Actions                               |
| 2 401K Census Export (copy) ■ Standar                                                                                                    | rd # Saved                                                                                                    | ***                                   |
|                                                                                                    | 401 K Report 03/28/2023 11:28 am HR & Payroll Constant Seveel                                                                                                    | <u>نه</u> ۰۰۰                         |
|                                                                                                    | 401 K Report (copy)<br>Summary or deal of 401(k) payroll activity 03/20/2024 11:58 am HR & Payroll Soviet                                                                                                    | · · · · · · · · · · · · · · · · · · · |
|                                                                                                    | 401K Census Export         03/20/2024 11:59 am         HR & Payroll         Soundard Template           Sandard 401(k) census information for retirement plan providers         03/20/2024 11:59 am         HR & Payroll         Soundard Template | <u>é</u>                              |
|                                                                                                    | 401K Census Export     3ander4 401(b) consus information for retirement plan providers     10/28/2024 02:50 pm     HR & Payroll     Samder5                                                                                                    | \$                                    |
|                                                                                                    | 401K Census Export (copy)     3andard 401(6) consus information for retirement plan providers     03/20/2024 10:01 am     HR & Payroll     Sandard 500(6)                                                                                          | <u>\$</u>                             |
|                                                                                                    | 401K Census Export (copy) - Sandard 401(k) census information for retirement plan providers - HR & Payroll Saved                                                                                                    | <u>م</u>                              |

Locate the corresponding report from the search results.

4

5

| oorts<br>: view) | Search Results                                                                                                    |         |
|------------------|----------------------------------------------------------------------------------------------------|---------|
| t Templates      | Filter 🗄 Bulk Run 🗀 Organize 🗸                                                                                                    |         |
| Reports          |                                                                                                    |         |
| tes              | Name                                                                                                    | Last R  |
| ate Folder       | TPA 401K Census<br>TPA 401k Census Report                                                                                                    | 10/12/2 |
|                  | 401 K Report     Summary or detail of 401(k) payroll activity                                                                                                    | 10/28/2 |
|                  | 401K Census Export     Standard 401(k) census information for retirement plan providers                                                                              | 10/28/2 |
|                  | 401K Census Export     Standard 401(k) census information for retirement plan providers                                                                              | 03/20/2 |
|                  | Fidelity Advantage 401(k) PEP Onboarding Export           Represents personal data required by Fidelity Investments to establish employees for the Fidelity Advantag | -       |
|                  | 401K Loan Listing<br>401(k) loan deduction totals by employee for the selected check date range                                                                      |         |
|                  | Voar To Date Pepert - DC                                                                                                    |         |

Once the **401k Census Export** report is open, select **Prior Year to Date** for the payroll filters. Please keep in mind that this filter can be changed to obtain the specific period you may need.

|                                                                             | A paylocity                              | <b>▲</b> (   |
|-----------------------------------------------------------------------------|------------------------------------------|--------------|
| E Partner Portal Overview Partner S                                         | Reports & Analytics Security             |              |
|                                                                             |                                          | Help         |
|                                                                             |                                          |              |
| 401K Census Export                                                          | Timeframe (required)                     | Save 🗸 Expor |
| ilters Sample                                                               | O Current Month                          |              |
|                                                                             | O Prior Month                            |              |
| ascription<br>andard 401(k) census information for retirement plan provider | O Current Vear to Date                   |              |
|                                                                             |                                          |              |
| Payroll Filters                                                             | Prior Year to Date                       |              |
| Timeframe (required)                                                        |                                          |              |
| O Current Month                                                             | Current Quarter     O Process Date Range |              |
| Current Versite Date                                                        | O Prior Quarter From                     |              |
| Refor Year to Date                                                          | O Quarter 1                              |              |
| · Phor real to Date                                                         | O Quarter 2                              |              |
|                                                                             |                                          |              |
|                                                                             |                                          |              |
| Company Set or Company Group Filters                                        |                                          |              |
| Company                                                                     | Company Group                            |              |
| ۲                                                                           | ▼ 0                                      |              |
| Employee Filters                                                            |                                          |              |
| Employee Status                                                             | Employee Type                            |              |
| Select Item(s) to filter by                                                 | Select item(s) to filter by              |              |
| Employee ID                                                                 | Employee Last Name                       |              |
| Start Dange                                                                 | Start Bases                              |              |

The rest of the fields should remain blank as you reach the bottom. Under **Show YT Data**, select the options to match the settings shown in the image below: check **Date Only**, **Standard**, and **Include All EEs**.

| O Prior Month                                                                                                    | O Prior Quarter | From                                                                                                    |                                |        |
|----------------------------------------------------------------------------------------------------|-----------------|----------------------------------------------------------------------------------------------------|--------------------------------|--------|
| O Current Year to Date                                                                                                    | O Quarter 1     |                                                                                                    | $\sim$                         |        |
| Prior Year to Date                                                                                                    | O Quarter 2     | То                                                                                                    |                                |        |
|                                                                                                    | O Quarter 3     |                                                                                                    | $\checkmark$                   |        |
|                                                                                                    | O Quarter 4     |                                                                                                    |                                |        |
| △ Company Set or Company Group Silters                                                                                                    |                 |                                                                                                    | Show YTD Data (required)       |        |
| Company Secon company aroup meets                                                                                                    |                 | Company Group                                                                                                    |                                |        |
| Company                                                                                                    |                 |                                                                                                    | Checkdate Only                 | $\sim$ |
|                                                                                                    | ~               | 0                                                                                                    | Export Format (required)       |        |
| ∽ Employee Filters                                                                                                    |                 |                                                                                                    | Standard                       |        |
| Employee Status                                                                                                    |                 | Employee Type                                                                                                    |                                |        |
| Select Item(s) to filter by                                                                                                    | $\sim$          | Select item(s) to filter by                                                                                                    | Include Term'd EEs? (required) |        |
| Employee ID                                                                                                    |                 | Employee Last Name                                                                                                    | Include All EEs                | $\sim$ |
|                                                                                                    |                 |                                                                                                    |                                |        |
| Start Range to Er                                                                                                    | nd Range        | Start Range to End Range                                                                                                    |                                |        |
| Start Range to Er                                                                                                    | nd Range        | Start Range to End Range                                                                                                    | 1                              |        |
| Start Range to Er Pay Type Select item(s) to filter by                                                                                        | nd Range        | Start Range to End Range Pay Group Select item(s) to filter by                                                                                                    |                                |        |
| Start Range to Er Pay Type Select Item(s) to filter by                                                                                        | nd Range        | Start Range to End Range Pay Group Select (Items) to filter by                                                                                                    |                                |        |
| Start Range to Er Pay Type Select Item(s) to filter by Additional Filters                                                                     | ∼ Nange         | Start Range to End Range Pay Group Select Item(s) to filter by                                                                                                    |                                |        |
| Start Range to Er Pay Type Select Items) to filter by Additional Filters Show Only Es 401K Activity                                           | nd Range        | Start Range to End Range Pay Group Select (Items) to filter by Show YTD Data (required)                                                                                |                                |        |
| Start Range     to     Er       Pay Type       Select Items) to filter by                                                                     | nd Range        | Start Range to End Range Pay Group Select Items) to filter by Show YTD Data (required) Checkdate Only                                                                  |                                |        |
| Start Range     to     Er       Pay Type     Select Itemt(s) to filter by       Select Itemt(s) to filter by                                  | nd Range        | Start Range to End Range Pay Group Select (Items) to filter by Show YTD Data (required) Checkdate Only Export Format (required)                                        |                                |        |
| Start Range to Er Pay Type Select Item(5) to Iter by Additional Filters Show Only EEs w/ Curr Payroll Activity                                | ∼               | Start Range to End Range Pay Group Select Item(S) to filter by Show YTD Data (required) Checkdate Only Export Format (required) Standard                               |                                |        |
| Start Range to Er Pay Type Select Item(s) to Iter by Additional Filters Show Only EEs w/ Curr Payroll Activity Customization Level (required) | nd Range<br>✓   | Start Range to End Range Pay Group Select Item(5) to filter by Show YTD Data (required) Checkdate Only Export Format (required) Standard Include Term( EEs? (required) |                                |        |

**7** Once you have finished adjusting the fields, click on **Export**.

| _                          |                       |                |                   |                      | eaylocity            |        |        | <b>A (2)</b>  |
|----------------------------|-----------------------|----------------|-------------------|----------------------|----------------------|--------|--------|---------------|
| E Partner Port             | Overview              | Partner Set    | Reports & Analyti | cs Security          |                      |        |        |               |
|                            |                       |                |                   |                      |                      |        |        | Help          |
| 401K Caracia               | From event            |                |                   |                      |                      |        |        |               |
| 401K Census                | Export                |                |                   |                      |                      |        |        | Save V Export |
| ilters Sample              |                       |                |                   |                      |                      |        |        |               |
| escription                 |                       |                |                   |                      |                      |        |        | More Info     |
| tandard 401(k) census info | mation for retirement | plan providers |                   |                      |                      |        |        | Morenno       |
|                            |                       |                |                   |                      |                      |        |        |               |
| Payroll Filters            |                       |                |                   |                      |                      |        | Export |               |
| Timeframe (required)       |                       |                |                   |                      |                      |        | EXPOIL |               |
| O Current Month            |                       |                | O Current Quarter |                      | O Process Date Range |        |        |               |
| O Prior Month              |                       |                | O Prior Quarter   |                      | From                 |        |        |               |
| O Current Year to Date     |                       |                | O Quarter 1       |                      |                      | $\sim$ |        |               |
| Prior Year to Date         |                       |                | O Quarter 2       |                      | То                   |        |        |               |
|                            |                       |                | O Quarter 3       |                      |                      |        |        |               |
|                            |                       |                | O Quarter 4       |                      |                      | •      |        |               |
| Company Set or Compa       | ny Group Filters      |                |                   |                      |                      |        |        |               |
| Company                    |                       |                |                   | Company Group        |                      |        |        |               |
|                            |                       |                | $\sim$            | 0                    |                      | $\sim$ |        |               |
| _                          |                       |                |                   |                      |                      |        |        |               |
| Employee Filters           |                       |                |                   |                      |                      |        |        |               |
| Employee Status            |                       |                |                   | Employee Type        |                      |        |        |               |
| Select Item(s) to filter   | У                     |                | $\sim$            | Select Item(s) to fi | ter by               | $\sim$ |        |               |
| Employee ID                |                       |                |                   | Employee Last Nan    | e                    |        |        |               |
|                            |                       |                |                   |                      |                      |        |        |               |

6

8 The export window will pop up. Ensure that the settings are configured as shown in the image below: select **Excel 2007 (xlsx)** and check **Sort Order ID** and **SSN Show**. Then click **Run** 

| paylocity                   | Export                                  | Run Cancel              |
|-----------------------------|-----------------------------------------|-------------------------|
|                             | Export Name<br>_ExportCensus            | 2 Dynamic Options       |
|                             | Export Type<br>Excel 2007+ (.xlsx)      | File Extension Override |
| 1                           | Format                                  |                         |
|                             | ID V                                    |                         |
|                             | SSN (Social Security Number)            |                         |
|                             | Display Filter Options Used at Run Time |                         |
| Process Date Range     From | Group By Company                        |                         |
| То                          |                                         |                         |
|                             |                                         |                         |

#### 9 After this, go back to the **Reports & Analytics** page and select **Reporting**.

|                                                                                                    |                                                                                      | 🛟 pay                    | locity     |                                                                |          |        | L .             | ۹   |
|----------------------------------------------------------------------------------------------------|--------------------------------------------------------------------------------------|--------------------------|------------|----------------------------------------------------------------|----------|--------|-----------------|-----|
| Partner Portal Overview Partner Set                                                                                                    | Reports & Analytics Sec                                                              | urity                    |            |                                                                |          |        | Help            |     |
| Your report is generating. You may wait here to download or download       < 401K Census Export       Filters     Sample       Description       Standard 401k() census information for retirement plan providers | Reporting<br>Data Insights<br>Year End Dashboard<br>Cash Management<br>Report Groups | Pa                       | ortner Set | Reports & Analytics Reporting Data Insights Year End Dashboard | Security | Save 🗸 | Expo<br>More In | ort |
| Payroll Filters Timeframe (required) Current Month Prior Month                                                                                                    | O Current Quarter<br>O Prior Quarter                                                 | O Process Date -<br>From |            | Cash Management<br>Report Groups                               | _        |        |                 |     |
| Current Year to Date  Prior Year to Date                                                                                                    | Quarter 1 Quarter 2 Quarter 3 Quarter 4                                              | То                       |            | ×<br>×                                                         |          |        |                 |     |
| Company Set or Company Group Filters Company                                                                                                    | Company Gr                                                                           | oup                      |            | ~                                                              |          |        |                 |     |
| Employee Filters Employee Status Select temps to filter by                                                                                                    | Employee Ty<br>Select item                                                           | /pe<br>(s) to filter by  |            | ~                                                              |          |        |                 |     |

#### **10** On the **Reporting** page, click on **Report Pickup**.

|                             | C payloo                                                                                                    | city                |              |                   |     |
|-----------------------------|----------------------------------------------------------------------------------------------------|---------------------|--------------|-------------------|-----|
| Partner Portal              | Overview Partner Set Reports & Analytics Security                                                                                                    |                     |              |                   |     |
|                             |                                                                                                    |                     |              |                   |     |
| Reporting                   |                                                                                                    |                     |              |                   |     |
| Report List Report Pickup 1 | Schedules                                                                                                    |                     |              |                   |     |
| 401k Census report          |                                                                                                    | _                   |              |                   |     |
| All Reports                 | Separch Report List Report Pickup 1 Schedule                                                                                                    | 25                  |              |                   |     |
| (default view)              |                                                                                                    |                     |              |                   |     |
| Saved Reports               | Filter 🗄 Bulk Run 🖾 Organize 🗸                                                                                                    |                     |              | К < 1             | 2 > |
| Favorites                   | Name                                                                                                    | Last Run On         | Workspace    | Report Type ①     | F   |
| + Create Folder             | TPA 401K Census TPA 401k Census Report                                                                                                    | 10/12/2023 01:36 pm | HR & Payroll | Standard Template |     |
|                             | 401 K Report     Summary or detail of 401(k) payroll activity                                                                                               | 10/28/2024 02:47 pm | HR & Payroll | Standard Template |     |
|                             | 401K Census Export     Standard 401(k) census information for retirement plan providers                                                                     | 10/28/2024 02:50 pm | HR & Payroll | Standard Saved    |     |
|                             | 401K Census Export     Standard 401(k) census information for retirement plan providers                                                                     | 03/20/2024 11:59 am | HR & Payroll | Standard Template |     |
|                             | Fidelity Advantage 401(k) PEP Onboarding Export Represents personal data required by Fidelity Investments to establish employees for the Fidelity Advantage |                     | HR & Payroll | Dynamic Template  |     |
|                             | 401K Loan Listing<br>401(k) loan deduction totals by employee for the selected check date range                                                             | -                   | HR & Payroll | Standard Template |     |
|                             | Vear To Date Report - P5 Detailed summary of earnings, taxes, & deductions                                                                                  | 03/15/2024 10:27 am | HR & Payroll | Standard Template |     |
|                             | Comprehensive Demographic Rept                                                                                                    | -                   | HR & Pavroll | Standard Template |     |

# 11 Under **Report Pickup**, locate the exported report you just created and select **Download as XLSX**.

|                             |                                     |              | Help                                      |
|-----------------------------|-------------------------------------|--------------|-------------------------------------------|
| Reporting                   |                                     |              | Create Report 🗸                           |
| Report List Report Pickup 1 | Schedules                           |              |                                           |
| Clear All Filters           | Q. Search all report pickups        |              |                                           |
| enerated On Clear           |                                     |              |                                           |
| Today                       | , L Download Zip 🕅 Delete 🕻 Refresh |              |                                           |
| Yesterday                   |                                     |              |                                           |
| Last 7 Days                 | Report Name [Co ID]                 | Generated By | Generated On ✓ Expires On Download Delete |
| Last 31 Days                | ExportCensus                        |              | 💽 xisx 🚽 😑 🗕                              |
| Custom                      |                                     |              |                                           |
| ad Status Clear             |                                     |              |                                           |
| Unread                      |                                     |              |                                           |
| Read                        |                                     |              |                                           |
| le Type Clear               |                                     |              |                                           |
| CSV                         |                                     |              | 1 - 4 of 4 item                           |
| pdf                         |                                     |              |                                           |
| xlsx                        |                                     |              |                                           |

## 12 The report is now available in the browser's **Downloads** section or in the local **Downloads** folder on your computer.

| avlocity     | Downloads         | ΒQ         | ··· \$   | ٢       |
|--------------|-------------------|------------|----------|---------|
| <b>_</b>     | ExportCensus.xlsx | 0          | ŵ        | •       |
|              |                   |            |          |         |
|              |                   |            |          | Help    |
|              |                   |            | e R      | eport 🗸 |
|              |                   |            | _        |         |
|              |                   |            |          |         |
|              |                   |            |          |         |
|              |                   |            |          |         |
|              |                   |            |          |         |
| Generated By | Generated On ∨ I  | Expires On | Download | Delete  |
|              |                   |            | xlsx     |         |
|              |                   |            |          |         |
|              |                   |            |          |         |